## 作ってみようパワーポイント 2

① 2ページ目を作ります。

前回保存したものを開いてください。

メニューバーの「挿入」をクリックして、 次に「新しいスライド」をクリックします。

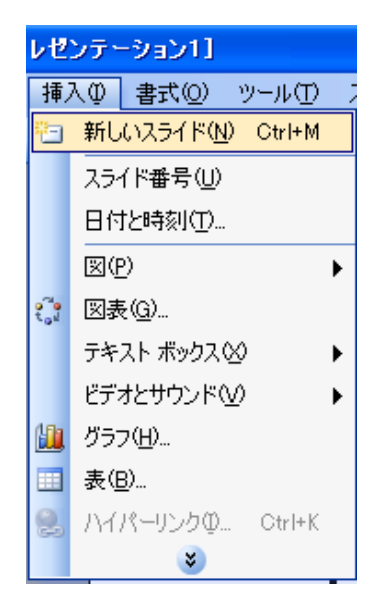

2 自動的に、ここが選択されていますが今回は、ここをクリックします。

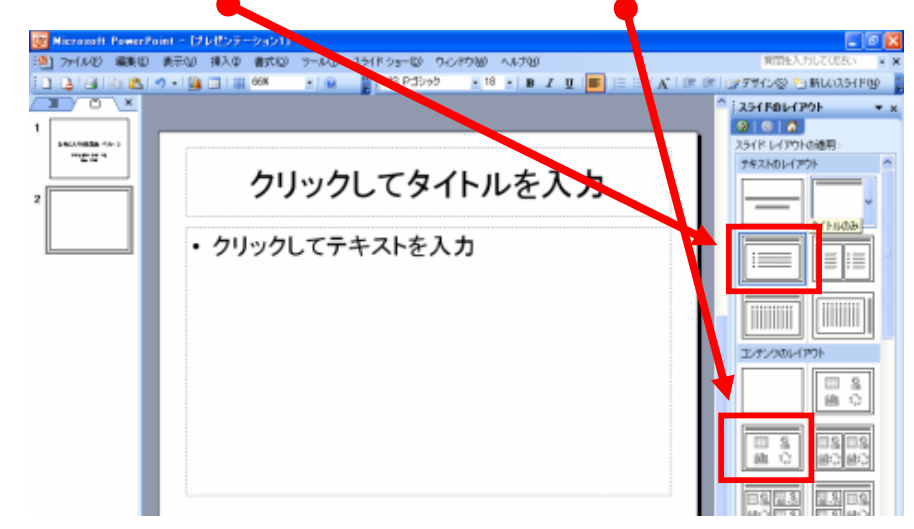

③ スライドが変わります。

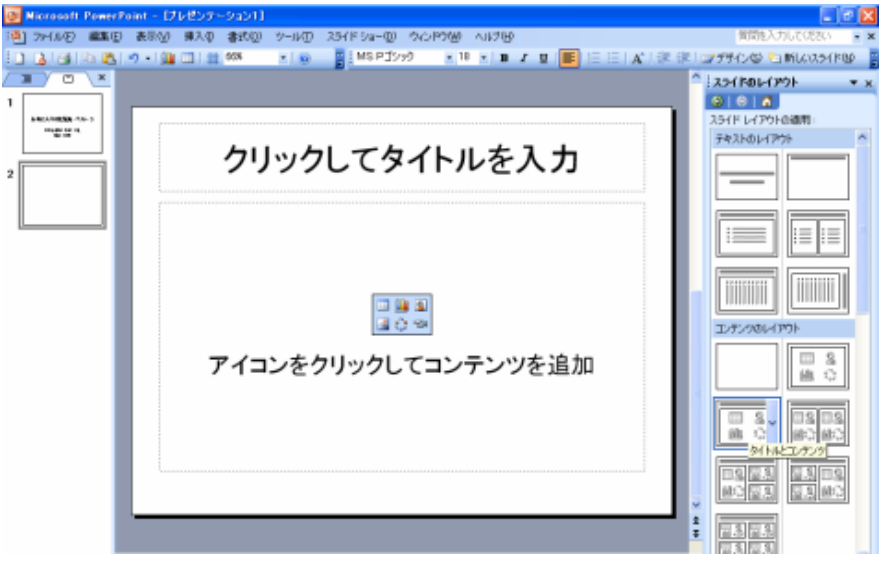

 ④ 右側の部分を拡大すると、いろいろな スライドの種類があるのがわかります。
● ● ● ●
● ● ● ●

| ミスライドのレイア         | סזי אר<br>די אר |  |  |  |
|-------------------|-----------------|--|--|--|
|                   |                 |  |  |  |
| スライト レイアウトの適用:    |                 |  |  |  |
| _                 |                 |  |  |  |
|                   |                 |  |  |  |
|                   |                 |  |  |  |
| コンテンツのレイフ         | ካኮ              |  |  |  |
|                   |                 |  |  |  |
|                   | <b></b>         |  |  |  |
|                   |                 |  |  |  |
|                   | <b>&gt;</b>     |  |  |  |
| ✓新しいスライドの挿入時に表示する |                 |  |  |  |

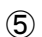

「コンテンツのレイアウト」の絵柄について

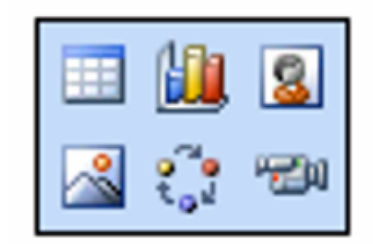

今回は、「図の挿入」をクリックします。

その他の絵柄については、今回は省略します。

⑥ このアイコンをクリックして、「マイピクチャ」等のフォルダから素材を選びます。

⑦ 上の段には、タイトルを入力します。

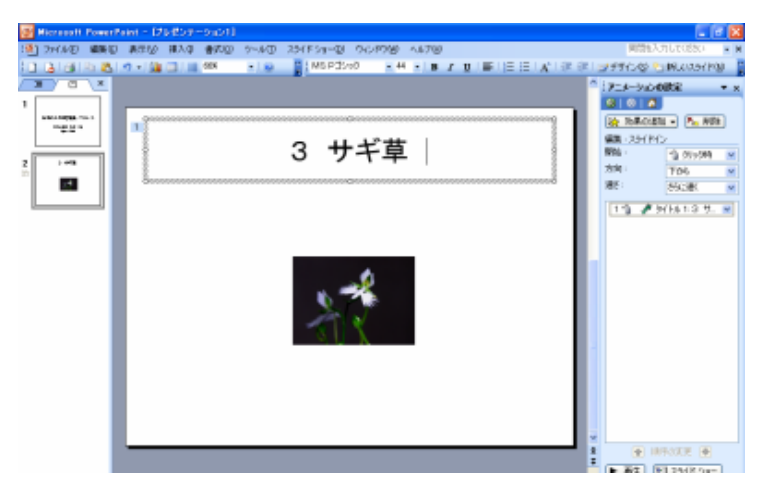

(8)

タイトルに動きを付けてみましょう。「アニメーション」

メニューバーの「スライドショー」「アニメーションの設定」と順にクリックします。

| スラ       | ਮ ド ショー( <u>D</u> )      | ウィンドウ(W) | へル |
|----------|--------------------------|----------|----|
| Ţ        | 実行♡                      |          | F5 |
|          | スライド ショーの設定( <u>S</u> )  |          |    |
| <b>1</b> | アニメーションの一括設定( <u>C</u> ) |          |    |
| à        | 沈 アニメーションの設定(M)          |          |    |
| Ţ,       | 🔂 画面切り替え(工)              |          |    |
|          | (                        | ¥        |    |

タイトル部分をクリックして、ここにアニメーションを設定すると言うことを パソコンに知らせます。

画面右に「アニメーションの設定」 画面が開きます。

「効果の追加」「開始」 「1.スライドイン」をクリックします。

1度だけ自動的に実行されます。

面白い動きがつきました。

上書き保存しておきましょう。

9 写真の下に説明文を追加します。

メニューバーの「挿入」 「テキストボックス」「横書き」を 順にクリックします。

|                             | •                        | Ø   | 1 🐴 .                  |  |  |
|-----------------------------|--------------------------|-----|------------------------|--|--|
| 111111111119 💦 効果の追加 🗸 🎠 削除 |                          |     |                        |  |  |
| <b>*</b>                    | 開始( <u>E</u> ) ▶         | *   | <u>1</u> . スライドイン      |  |  |
| ☆                           | 強調(M) ▶                  | 3   | <u>2</u> . チェッカーボード    |  |  |
| ☆≣                          | 終了⊗ ▶                    | 3   | <u>3</u> ひし形           |  |  |
| 츕                           | アニメーションの軌跡( <u>P</u> ) ▶ | ₿   | <u>4</u> . ブラインド       |  |  |
|                             |                          | \$₹ | <u>5</u> . ボックス        |  |  |
|                             |                          |     | その他の効果(M)              |  |  |
|                             |                          |     |                        |  |  |
| 挿                           | 入の 書式(0) ツール(1)          | 2   | ライド ショー( <u>D</u> ) ウィ |  |  |

| 177         |                            | <u> </u> |
|-------------|----------------------------|----------|
| <b>e</b> -1 | 新しいスライド( <u>N</u> ) Ctrl+M |          |
|             | スライド番号( <u>U</u> )         |          |
|             | 日付と時刻(五)                   |          |
|             | ⊠(P) ►                     |          |
| 200<br>1.01 | 図表( <u>G</u> )             |          |
|             | テキスト ボックス 😒 💦 🕨            | 🔠 横書き(出) |
|             | ビデオとサウンド(V) 💦 🕨            | 🔛 縦書き♡)  |
|             | グラフ( <u>H</u> )            |          |
|             |                            |          |

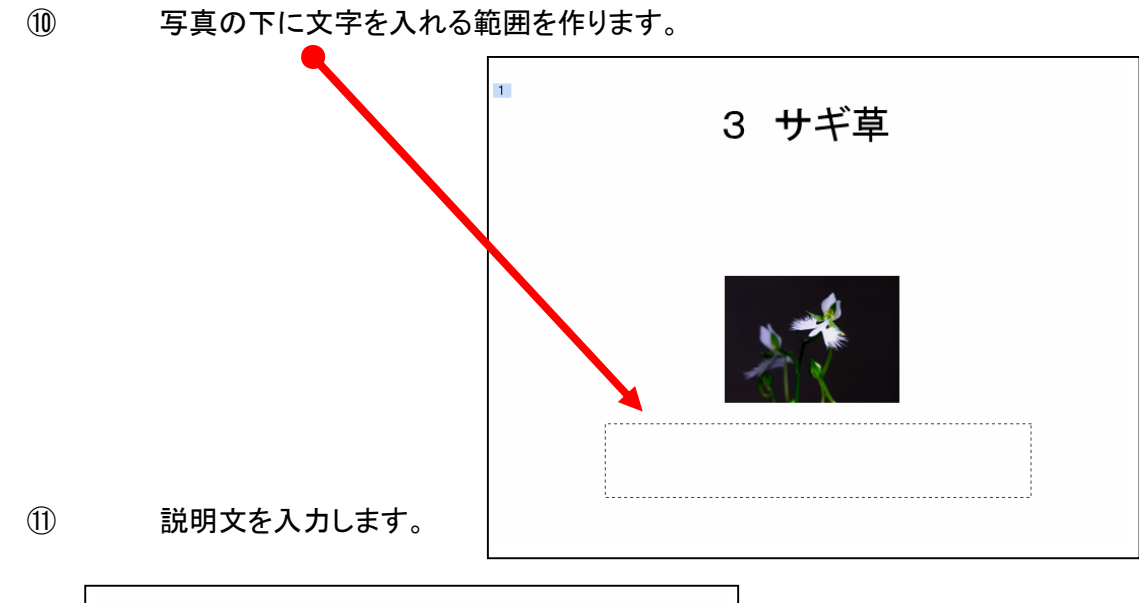

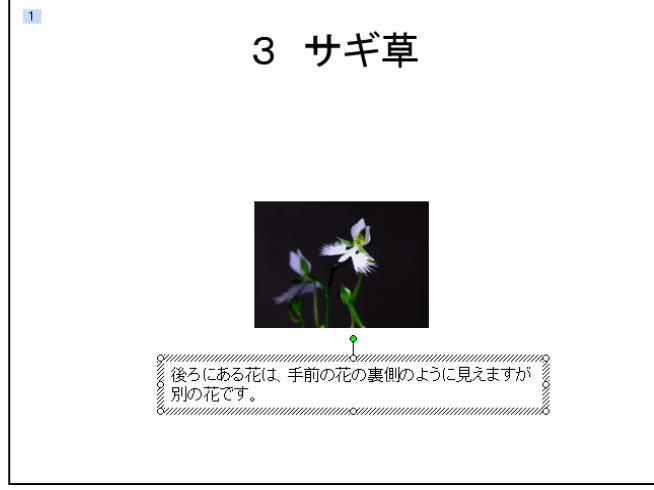

## ここにも同じようにアニメーション効果を付けますが、 ここには、2. チェッカーボードを選びます。

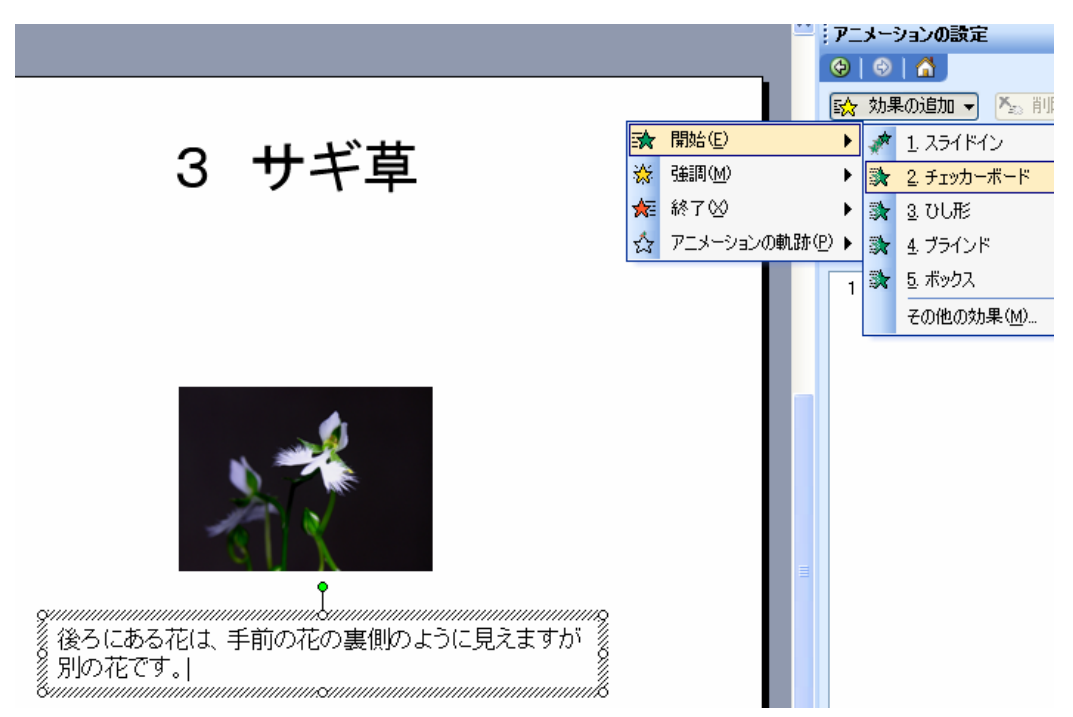

③ アニメーション効果を付けたマークがついています。
③ サギ草
④ していたいます
● 「していたいます」
● 「していたいます」
● 「していたいます」
● 「していたいます」

- (1) 2ページ目が完成しました。
- 15 ④に戻って3.4ページも作ってください。
- 16 ある程度のところまで進んだら、上書き保存を行なうことを 繰り返しながら作り上げていきます。
- ① どんな風に出来ているのか、確認してみましょう。

メニューバーの「スライドショー」[実行」を順にクリックします。

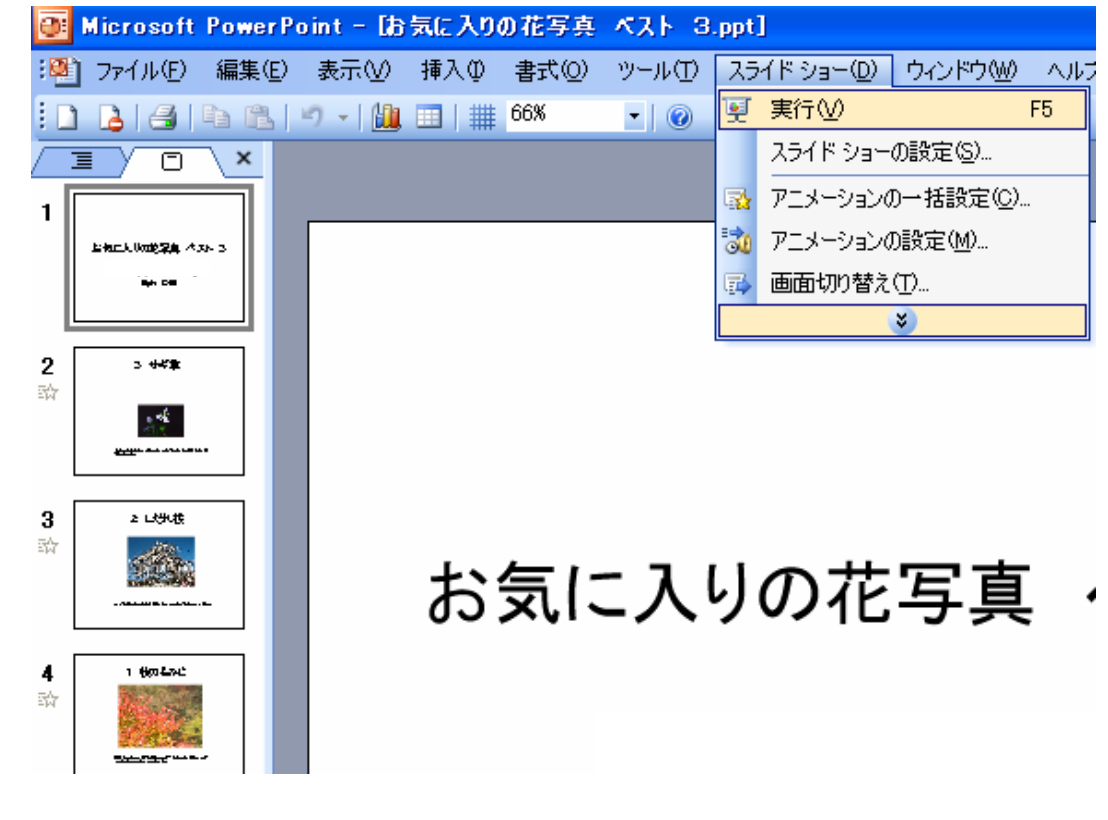

(18)

画面が変わってスラードショーが始まります。 クリックするたびに文字が動いたり画面が変わっていきます。

忘れずに保存してください。

次回は、配布資料の作成です。

注意:バージョンの違いなどによりここに書かれたとおりにならない場合もあります。

また、実行時に不具合が生じた場合についての責任は負いません。参考文としてお使いください。 この文書は、「なかパソコンサポート」で作成しました。